## パスワードマネージャーの設定方法

※画面は全てiPadOS17.2のものです。

例として、Googleのメールアドレスとパスワードを保存する方法を説明します。

- 1. 設定(歯車のマーク)を開きます。
- 2. 左側の欄にある「パスワード」を押し、「パスワードオプション」を押します。

| 設定                 | パスワード                          | 十編集 |
|--------------------|--------------------------------|-----|
| 🕞 バッテリー            | Q 検索                           | Ŷ   |
| 🖐 プライバシーとセキュリティ    | セキュリティに関する勧告     問題は見つかりませんでした | 0 > |
| App Store          | 🕄 パスワードオプション                   | >   |
| 🦻 ウォレットと Apple Pay |                                |     |
|                    | · .                            |     |
| <b>パ</b> スワード      |                                |     |
| ④ 連絡先              |                                |     |

3. 画像と同じになるようにしたら、前の画面にもどります。

| < | パスワード パスワードオプション                                    |        |     |
|---|-----------------------------------------------------|--------|-----|
|   | パスワードとパスキーを自動入力<br>自動入力は、アプリやWebサイトにサインインするのに役立ちます。 | オンにする  |     |
|   | 次の提供元からのパスワードとパスキーを使用:<br>アキーチェーン ここをおして、チェックマ      | マークをつけ | 3 🗸 |
|   | 確認コード                                               |        |     |
|   | 自動的に削除                                              |        | 0   |

―――――ここからは、人によってすることが違います。―――――

## <u>すでに登録していて、パスワードを変更する人</u>

1. 登録しているパスワードを選び、右上の「編集」を押す。

| パスワード                                           | + | 編集 |
|-------------------------------------------------|---|----|
| Q 検索                                            |   |    |
|                                                 |   |    |
| パスワードを自動入力                                      |   | >  |
| 自動入力は、Appや Web サイトにサインインするのに役立ちます。              |   |    |
| <b>セキュリティに関する勧告</b><br>google.comに対するセキュリティの危険性 | C | >  |
|                                                 |   |    |
| G google.com<br>s99000@myojoes.com              |   | >  |

| 🗸 パスワード | google.com | 編集                 |
|---------|------------|--------------------|
| ユーザ名    |            | s99000@myojoes.com |
| パスワード   |            |                    |

2. 「パスワード」を新しいパスワードに変えて、右上の「完了」を押す。

| キャンセル | google.com | 完了              |  |
|-------|------------|-----------------|--|
| ユーザ名  | s990       | 000@myojoes.com |  |
| パスワード | 新しいパスワード   | -ドを入力する。        |  |

## 初めて登録する人

右上の「+」を押します。

「Webサイト」「ユーザ名」「パスワード」を入力して、「完了」を押します。 メールアドレスを忘れたら、ロイロノートを開いて右上の自分の名前を押すとメールアドレスが出 てきます。

| 設定                                     |                         | パスワード                       | + 編集       |
|----------------------------------------|-------------------------|-----------------------------|------------|
| 🥑 プライバシーとセキュリティ                        | Q 検索                    |                             | ٩          |
| App Store                              | セキュリテ<br>問題は見つか   パスワード | ィに関する勧告<br>りませんでした<br>オプション | 0 >        |
| <ul> <li>パスワード</li> <li>通絡先</li> </ul> |                         |                             |            |
| キャンセル                                  | パスワー                    | ドを追加                        | 完了         |
| G google.com                           | n                       |                             |            |
| Webサイト                                 |                         |                             | google.com |
| ユーザ名                                   | メールアドレスを入力する            |                             |            |
| パスワード                                  | パスワードを入力する              |                             |            |